| メーカー                                                                | Le                                                                                                    | ica                                                                                                    | 機種名                                                                                                    | TPS12                                                               | TPS1200   |  |  |
|---------------------------------------------------------------------|----------------------------------------------------------------------------------------------------|----------------------------------------------------------------------------------------------------|----------------------------------------------------------------------------------------------------|---------------------------------------------------------------------|-----------|--|--|
| 観測方法    TR                                                          |                                                                                                    | TREND-FIELD                                                                                                    | END-FIELDの設定(通信条件)                                                                                                    |                                                                     | 接続方法      |  |  |
| 2人①                                                                 |                                                                                                    | メーカー:「Leica」<br>動作設定:「自動視準GeoCOM」<br>「測定GeoCOM」                                                                                                    |                                                                                                    |                                                                     | Bluetooth |  |  |
| TREND-FIELDの観測条件設定                                                  |                                                                                                    |                                                                                                    |                                                                                                    |                                                                     |           |  |  |
| 観測条件設定 ? ×                                                          |                                                                                                    |                                                                                                    |                                                                                                    |                                                                     |           |  |  |
|                                                                     | スルの・動作<br>通信条<br>メーカー<br>TOPCC<br>TOPCC<br>SOKKI<br>Leica<br>ニコン・ト<br>Nikon<br>PENTA<br>その他<br>援続条<br>ポート<br>▼ Bl | TStyle         GNSSByle         外回制限         単           助作設定         動作設定         潮定 GSI         潮定 GSI           ッシンパレ         湖定 GSI         潮定 GSI         潮定 GSI           ッシンパレ         フンマン GeoCOM         目動視準 GSI         日勤視準 GSI           ・リンプル         X         ワンマン GeoCOM         マンマン GeoCOM           *         ・         9600,n,8,1,//-1           uetooth 接続         「未設定"         PIN コード           確認を実行         新しい機種 | <ul> <li>思測操作</li> <li>高速測定を行う</li> <li>ACK制御</li> <li>TS例の観測ボタン</li> <li>出力モードを制御可</li> <li>型後視観測時、0セ</li> <li>*ウェア</li> <li></li> <li></li></ul> | 20<br>のみ使用する<br>する<br>y <b>トを行う</b><br>詳細設定<br>luetooth 設定<br>設定の切替 |           |  |  |
| <ul> <li>観測条件設定 ? ×</li> <li>丸め・動作 TS設定 GNSS設定 対回制限 観測操作</li> </ul> |                                                                                                    |                                                                                                    |                                                                                                    |                                                                     |           |  |  |
|                                                                     | 通信条<br>メーカー<br>TOPCC<br>SOKKI<br>Leica<br>ニコン・†<br>Nikon<br>PENTA<br>その他                                          | 件<br>動作設定<br>DN・SOKKIA<br>DN<br>A<br>目動視準 GSI<br>自動視準 GSI<br>自動視準 GoCOM<br>クリンプル<br>フンマン GeoCOM<br>X                                                                                                    | <ul> <li>■ 高速測定を行う</li> <li>■ ACK制御</li> <li>■ TS例の規測ボタン</li> <li>■ 出力モードを制御す</li> <li>☑ 後視観測時、0 セ</li> </ul>                                                                                                    | 20<br>のみ使用する<br>でる<br>ットを行う                                         |           |  |  |

| メーカー | Leica |                                                 | 機種名 | TPS1200 |           |
|------|-------|-------------------------------------------------|-----|---------|-----------|
| 観測方法 |       | TREND-FIELDの設定(通信条件)                            |     |         | 接続方法      |
| 2人①  |       | メーカー:「Leica」<br>動作設定:「自動視準GeoCOM」<br>「測定GeoCOM」 |     |         | Bluetooth |

1 [設定] を選択します。

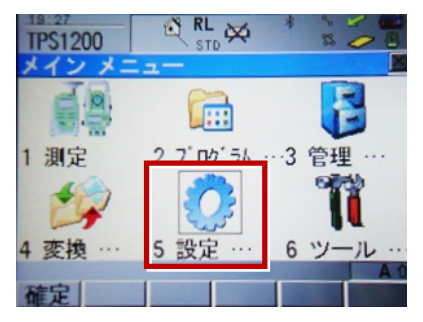

2 [通信設定] を選択します。

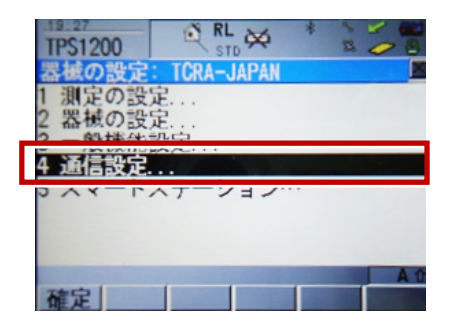

3 [GSI出力] [編集]を選択します。

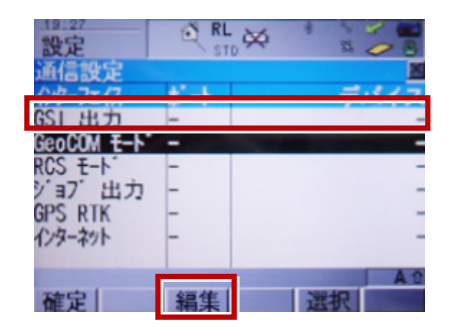

4 次のように設定して [確定] を選択します。 インターフェイス使用:「ハイ」 ポート:「ポート3 (BT) 」 プロトコル:「なし」 GSIフォーマット:「GS18測定」「GS16測定」

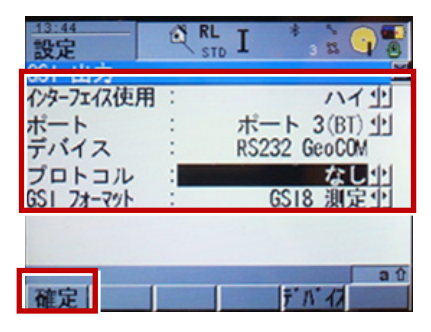

**5** [GeoCOMモード] [編集] を選択します。

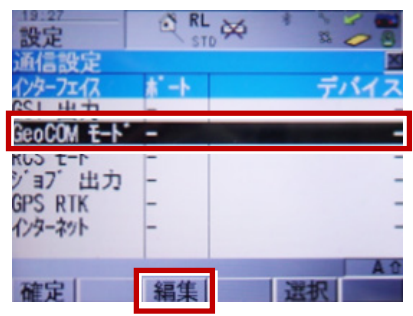

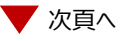

6 次のように設定して [デバイス] を選択 します。 インターフェイス使用:「ハイ」 ポート:「ポート3 (BT) 」 デバイス:「RS232 GeoCOM」 プロトコル:「RS232 GeoCOM」

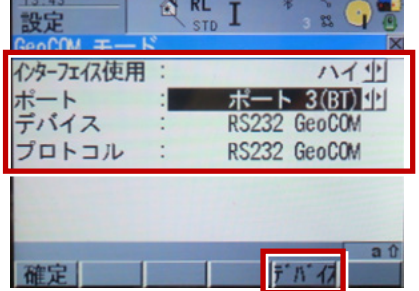

**7** [RS232 GeoCOM] [編集] を 選択します。

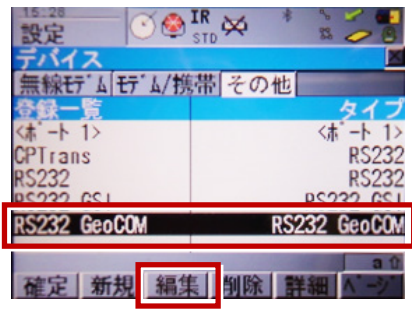

**8** 赤枠部を、「TREND-FIELD」と合わせ、 [登録] を選択します。

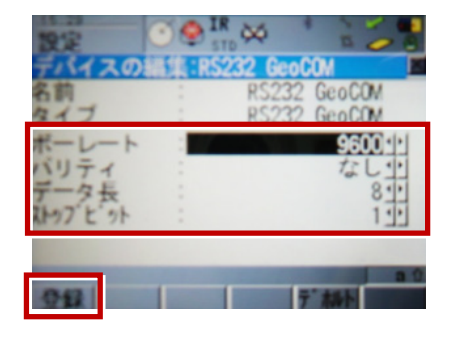

9 [確定] を選択します。

| 設定         | RL STD | I *, 🗟 🌍 📲   |
|------------|--------|--------------|
| 通信設定       |        | ×            |
| インターフェイス   | *      | デバイス         |
| GSI 出力     | 3(BT)  | RS232 GeoCOM |
| GeoCOM E-1 | 3(BT)  | RS232 GeoCOM |
| RCS E-1    | -      | -            |
| ジョブ出力      | -      | -            |
| GPS RTK    | -      | -            |
| インターネット    | -      | -            |
|            |        |              |
| 確定         | 編集日    | 御 選択         |